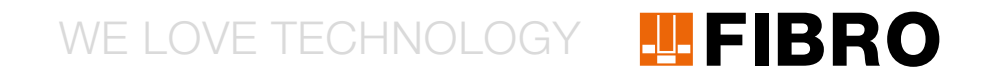

### QUICKSTART WPM GATEWAY, IOT 2480.00.91.42

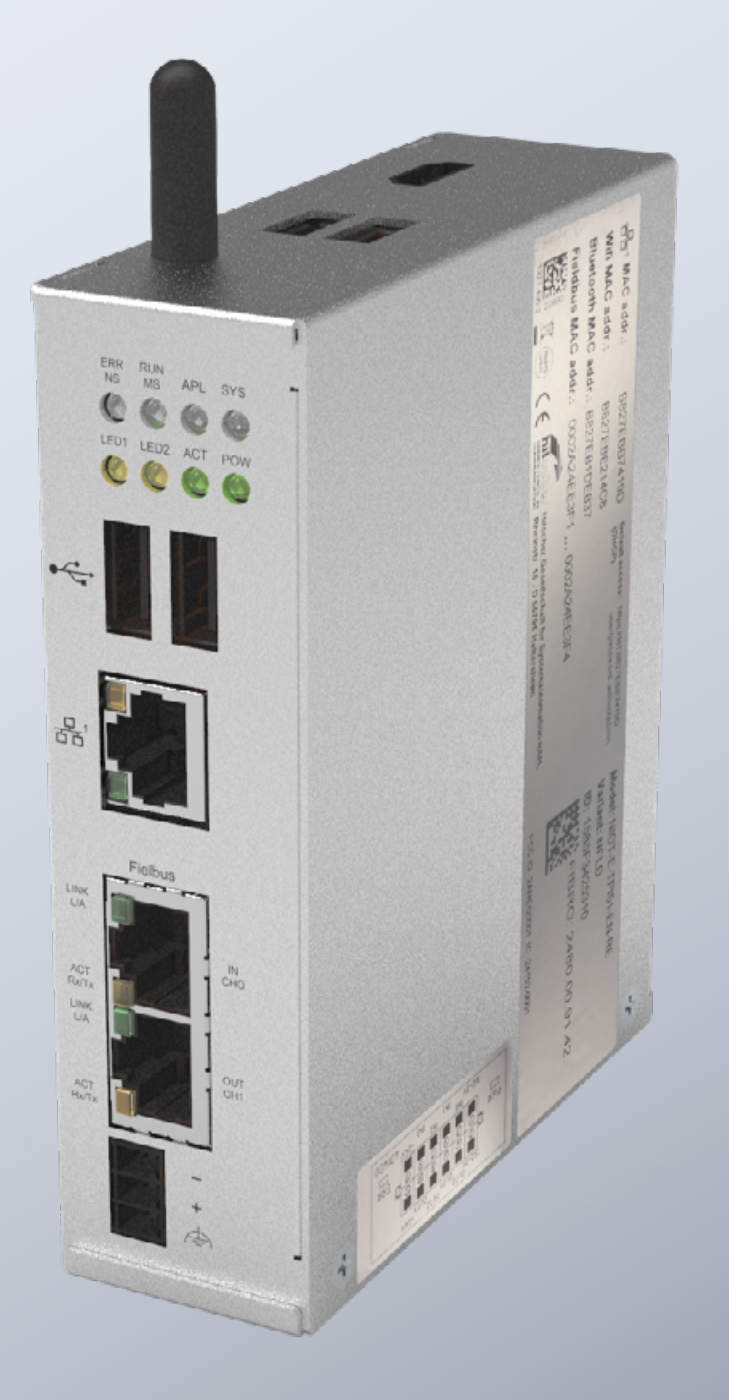

MEMBER OF THE LÄPPLE GROUP

**EL**APPLE

### INTRODUZIONE

Questo documento descrive la prima messa in funzione e il cablaggio per il gateway WPM FIBRO.

Il gateway si basa sull'Hilscher netFIELD Connect Gateway. I dettagli tecnici relativi al gateway sono riportati nel seguente manuale:

https://www.hilscher.com/fileadmin/cms\_upload/de/Resources/ pdf/Edge\_Gateway\_NIOT-E-TPI51-EN-RE\_UM\_07\_DE.pdf

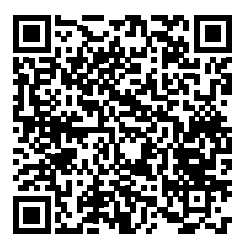

Tutti i passaggi necessari per la messa in funzione del gateway FIBRO sono descritti nei seguenti passaggi.

#### ATTACCHI

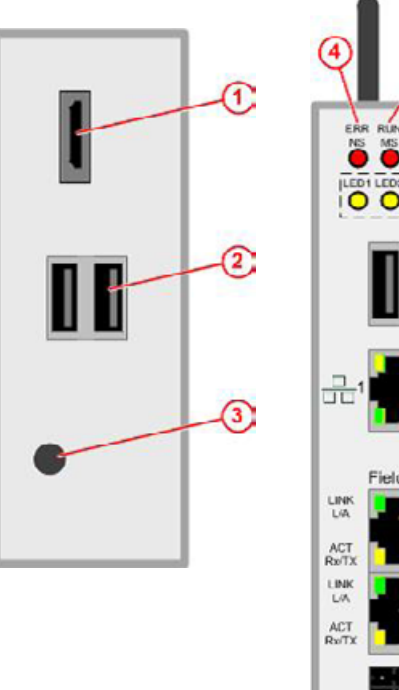

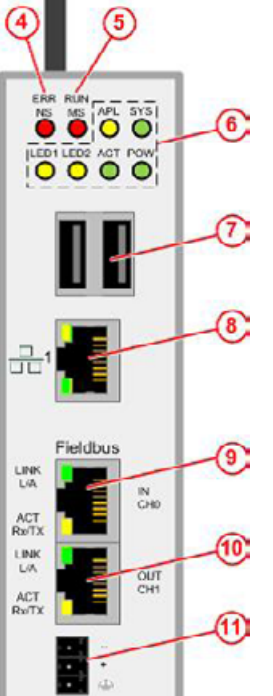

| 2 | Connettori USB                 |
|---|--------------------------------|
| 3 | Antenna                        |
| 4 | Stato del bus di campo         |
| 6 | Stato del bus di campo         |
| 7 | Connettori USB                 |
| 8 | Presa LAN                      |
| 9 | Connettore EtherCAT o Profinet |

Uscita HDMI

1

- 10 Uscita EtherCAT
- 11 Collegamento elettrico

### ALIMENTAZIONE DI CORRENTE

Il gateway deve essere alimentato con un alimentatore a 24 V idoneo.

| DC24 | /        | PIN      | Segnale                  |  |
|------|----------|----------|--------------------------|--|
|      |          | -        | Massa                    |  |
|      | +        | +        | +24V DC                  |  |
|      | $\oplus$ | $\oplus$ | Messa a terra funzionale |  |

#### **USCITE/INGRESSI DI COMMUTAZIONE**

Il gateway dispone di uscite digitali per il collegamento di altri componenti, come ad es. spie di avvertimento. La funzione esatta delle uscite è descritta nelle istruzioni sull'interfaccia web del gateway. In questa guida rapida all'avvio è descritto il collegamento elettrico degli ingressi/delle uscite.

I collegamenti per gli ingressi/le uscite si trovano sul connettore sul lato inferiore del gateway.

| PIN | Dicitura | Funzionamento                                                                                                    |
|-----|----------|----------------------------------------------------------------------------------------------------|
| 1   | ISO-0V   | Potenziale di riferimento alimentazione di tensione esterna (isolato)                                                     |
| 2   | ISO-0V   | Potenziale di riferimento alimentazione di tensione esterna (isolato)                                                     |
| 3   | INO      | Interruttore a chiave (avvia il processo di<br>accoppiamento con il supporto dati) se<br>chiuso                           |
| 4   | OUTO     | Verde - Supporto dati collegato e nessun<br>avvertimento o errore in tutti i sensori                                      |
| 5   | IN1      |                                                                                                    |
| 6   | OUT1     | Giallo – Supporto dati collegato –<br>Avvertimento presente in uno o più<br>sensori                                       |
| 7   | IN2      |                                                                                                    |
| 8   | OUT2     | Rosso – Supporto dati collegato – Errore<br>presente in uno o più sensori                                                 |
| 9   | IN3      |                                                                                                    |
| 10  | OUT3     | Blu – Lampeggia in caso di processo di<br>accoppiamento attivo / Acceso in modo<br>fisso in caso di collegamento riuscito |
| 11  | +24V     | Alimentazione di tensione esterna +24V                                                                                    |
| 12  | +24V     | Alimentazione di tensione esterna +24V                                                                                    |

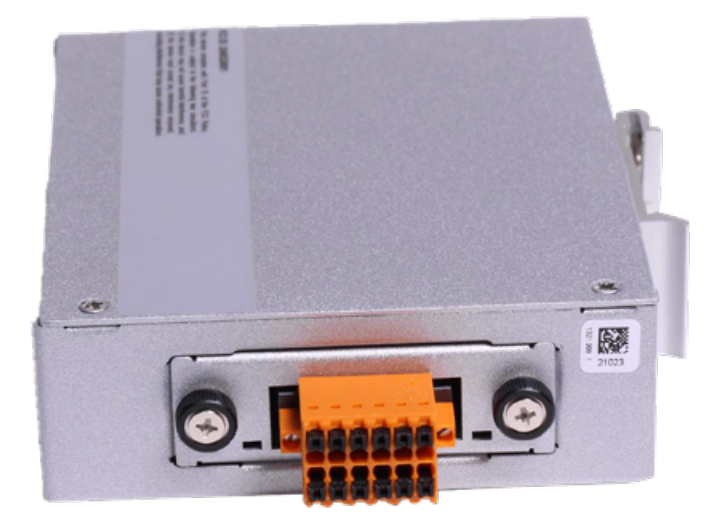

Sul gateway si trova la seguente etichetta con lo schema dei collegamenti:

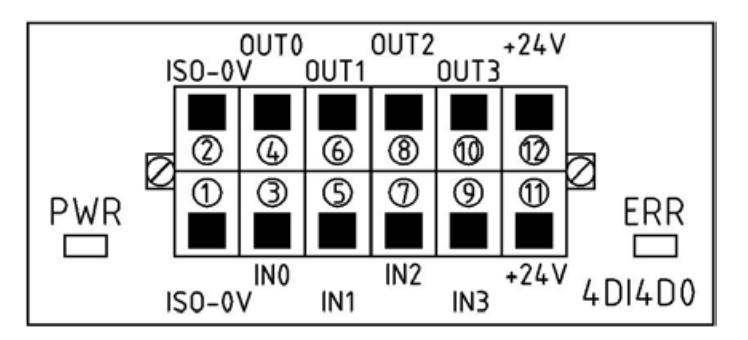

#### PRIMA MESSA IN FUNZIONE

Per mettere in funzione la prima volta il gateway e utilizzare l'applicazione WPM, osservare i seguenti passaggi.

Control Panel Home Nel primo passaggio configurare il PC per la messa in funzione su un indirizzo IP fisso come ad es. 10.10.10.100, per poter System and Security accedere al gateway. Network and Internet Hardware and Sound Programs User Accounts Best match Appearance and Personalisation Control Panel 0 Clock and Region App Ease of Access Apps System Configuration Network and Sharing Centre System Information 3 iew network status and tasks ect to a network Search work and web View network computers and devices 𝒫 sy - See work and web results > Internet Options Change your homepage Annage browser add-ons Settings (3+) Delete browsing history and cookies Documents - This PC (7+) 👯 « Network and Inter... > Network and Sharing Centre Search Control Panel View your basic network information and set up connections Control Panel Home View your active networks Change adapter settings Change advanced sharing laepple.ag Access type: Internet settings Domain network Connections: Ethernet 4 Media streaming options No Internet access Nicht identifiziertes Netzwerk Access type: Public network Connections: Ô Ethernet Change your networking settings Set up a new connection or network Set up a broadband, dial-up or VPN connection, or set up a router or access point. Troubleshoot problems Diagnose and repair network problems or get troubleshooting information.

4

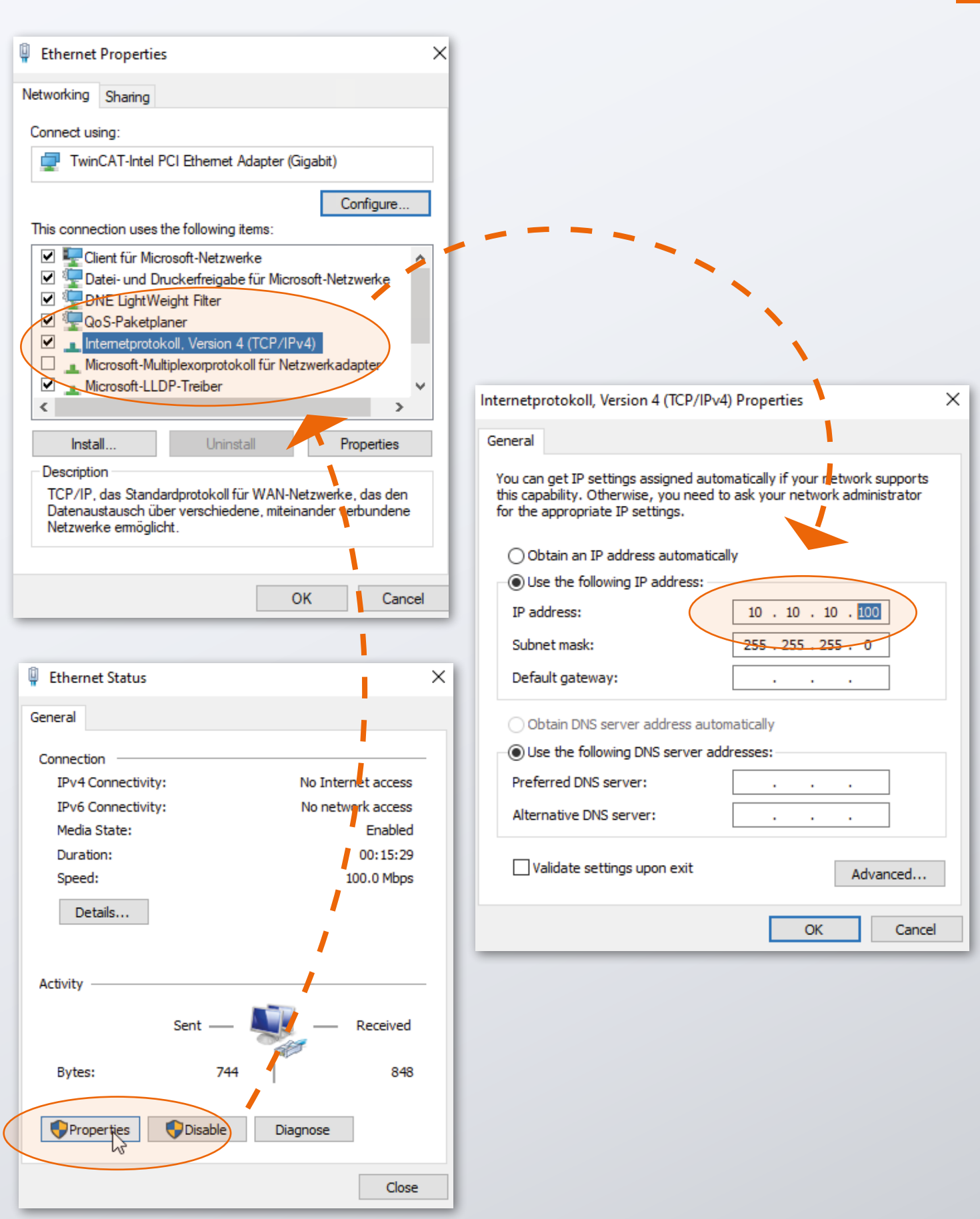

Quando il PC è pronto, il gateway può essere messo in funzione.

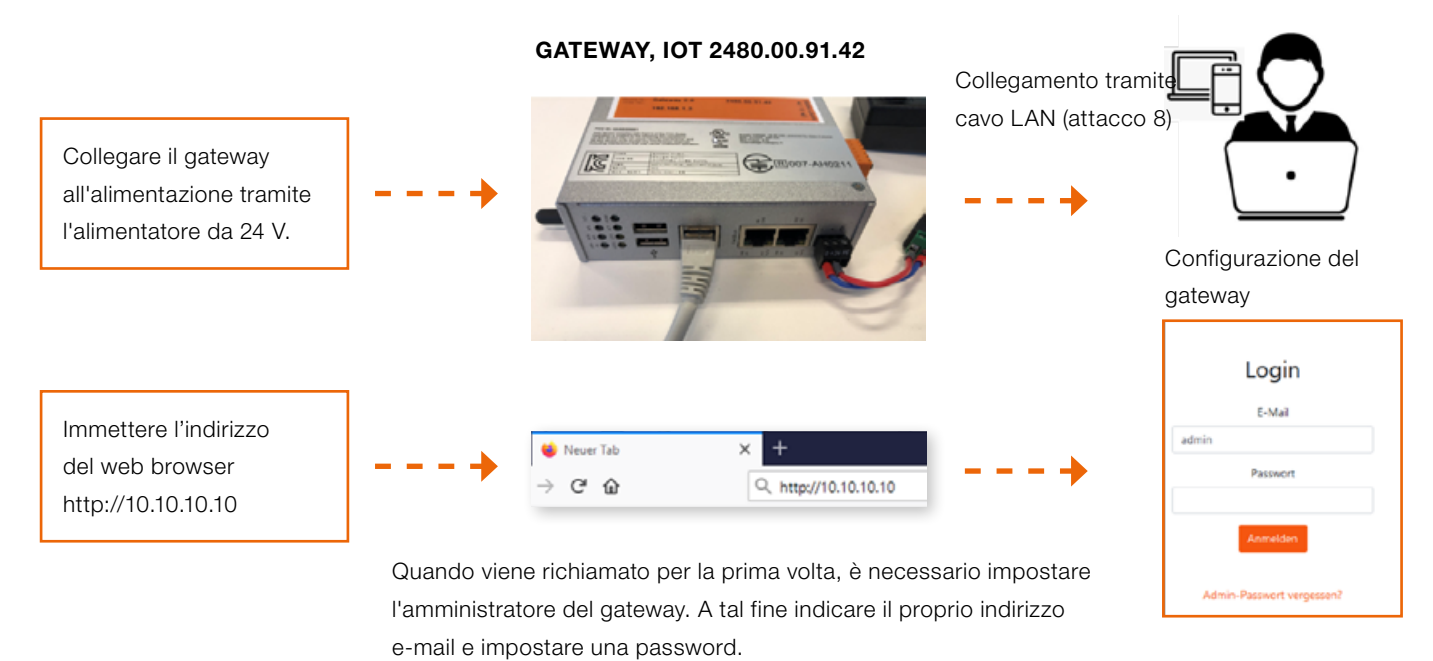

Ora è possibile lavorare immediatamente con il sistema WPM.

Con il proprio account di amministratore gateway è quindi possibile configurare sull'interfaccia web del gateway altri utenti con diritti differenti.

Dopo aver effettuato l'accesso all'interfaccia web, il sistema WPM è disponibile. I propri apparecchi WPM (sensori e supporti dati) che si trovano nel raggio d'azione del gateway dovrebbero essere già visibili.

Per l'attivazione di tutte le funzionalità, deve essere richiesta una licenza gateway WPM alla voce del menu "Amministrazione". Spiegazioni dettagliate sulle funzionalità del sistema WPM sono riportate nelle istruzioni contenute nell'interfaccia web.

Tenere presente che il gateway deve essere impostato sull'ora corretta, affinché i dati registrati siano utilizzabili.

Questo deve essere effettuato eventualmente a mano (vedi paragrafo seguente).

#### **REGOLAZIONE DELL'ORA**

Se il Gateway WPM non è collegato a Internet o non può rilevare l'ora tramite NTP, è necessario assicurarsi che sia impostata l'ora corretta. L'impostazione appropriata può essere eseguita nel pannello di amministrazione alla pagina Sistema nella riga "System Time".

Il pannello di amministrazione è raggiungibile al seguente indirizzo nel proprio browser:

#### http://10.10.10.10:8080

Effettuare il login con i seguenti dati:

| User:     | admin    |
|-----------|----------|
| Password: | wpmg8way |

Verrà richiesto di modificare una volta questi dati d'accesso.

L'impostazione dell'ora si trova nel menu "System".

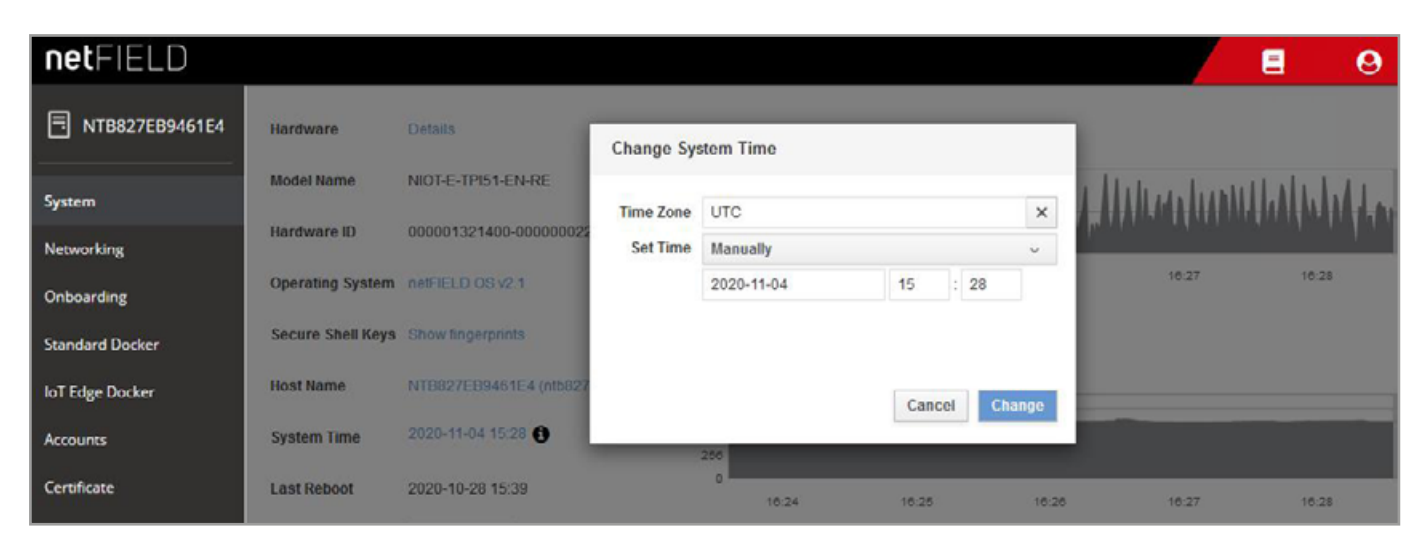

Clock-Settings

### **CONNESSIONE DI RETE**

Per configurare il gateway per la propria rete aziendale o per adattare le impostazioni IP, effettuare l'accesso al pannello di amministrazione con il proprio browser:

http://10.10.10.10:8080

Al primo richiamo del pannello di amministrazione è possibile effettuare il login con i seguenti dati d'accesso:

| User:     | admin    |
|-----------|----------|
| Password: | wpmg8way |

Viene richiesto di modificare la password.

Nella pagina Networking, raggiungibile dal menu laterale, è possibile configurare l'interfaccia di rete eth0.

| netFIELD                |                 |           |                       |               |                 |         |          |          |          | E            | 9        |
|-------------------------|-----------------|-----------|-----------------------|---------------|-----------------|---------|----------|----------|----------|--------------|----------|
| NTB827EB9461E4          | Mbps Sending    |           |                       |               |                 | Mbps Re | ceiving  |          |          |              |          |
| System                  | 3.20            |           | 11                    | I             | 1 1             | 3.20    |          |          |          |              | 1        |
| Networking              | 1.60            |           | MMM                   | 144444        | MAN             | 0.800   |          |          | hhh      | helelelelele | WWWW     |
| Onboarding              | 16:19           | 16:20     | 16:21                 | 16:22         | 16:23           | 0       | 16:19    | 16:20    | 16:21    | 16:22        | 16:23    |
| Standard Docker         |                 |           |                       |               |                 |         |          |          |          |              |          |
| loT Edge Docker         | Firewall        |           |                       |               |                 |         |          |          |          |              |          |
| Accounts                | 0 Active Zones  |           |                       |               |                 |         |          |          |          |              |          |
| Certificate             |                 |           |                       |               |                 |         |          |          |          |              |          |
| General Settings        | Interfaces      |           |                       |               |                 |         |          | Add Bond | Add Team | Add Bridge   | Add VLAN |
| Terminal                | Name            | IP Addres | is                    |               |                 |         | Sending  | 6        | Re       | ceiving      |          |
| Operating System Update | br-aa490fe6dc2e | 93.183.0. | 2 <mark>54/1</mark> 6 |               |                 |         | 288 Kbp  | 3        | 20       | 6 Kbps       |          |
| Logs                    | eth0            | 10.100.0. | 81/24, 2800:79        | c0:105:401:71 | e:6ec:adbb:5673 | /64     | 194 Kbp  | 5        | 14       | 8 Kbps       |          |
|                         | wian0           |           |                       |               |                 |         | Inactive |          |          |              |          |

Networking-Page

Qui è possibile specificare i propri indirizzi IP desiderati per IPv4 e Ipv6 oppure attendere che il gateway rilevi un indirizzo IP dalla propria rete tramite DHCP.

| netFIELD                |                        |                    |               |               |       | 8      | 0 |
|-------------------------|------------------------|--------------------|---------------|---------------|-------|--------|---|
| TB827EB9461E4           | Networking > eth0      | IPv4 Settings      |               |               | 1     |        |   |
| System                  | Kops Sending           | Addresses          |               | Manual v 🕂    |       |        |   |
| Networking              | 400                    | 192.168.0.10       | 255.255.255.0 | 192.168.0.254 |       |        |   |
| Onboarding              | o                      |                    |               |               |       |        |   |
| Standard Docker         | 16:22                  | DNS                |               | Automatic 📿 + | 34    | 16:25  | 1 |
| loT Edge Docker         | eth0 Microchin Techr   |                    |               |               | -61-E | Delete |   |
| Accounts                | curo microciip recii   |                    |               |               |       | Delete | Ű |
| Certificate             | Status 10.100.0.81/24, | DNS Search Domains |               | Automatic 🔽 🛨 |       |        |   |
| General Settings        | Carrier 100 Mbps       |                    |               |               |       |        |   |
| Terminal                | IPv4 Automatic (DHC    | Routes             |               | Automatic 🗸 + |       |        |   |
| Operating System Update | IPv6 Automatic         |                    |               |               |       |        |   |
| Logs                    | MTU Automatic          |                    |               | Cancel Apply  |       |        |   |
|                         |                        |                    |               |               |       |        |   |

IPv4-Settings

Successivamente il gateway può essere disconnesso dal computer e collegato alla propria infrastruttura.

Gli utenti dovrebbero poi essere in grado di eseguire l'accesso all'interfaccia web dell'applicazione sulla propria rete tramite la porta 443. Assicurarsi pertanto che il gateway sia accessibile agli utenti della rete locale.

### WE LOVE TECHNOLOGY **FIBRO**

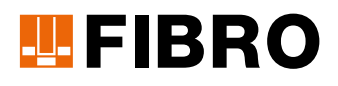

### **FIBRO GMBH**

Settore Commerciale Normalizzati August-Läpple-Weg 74855 Hassmersheim GERMANY T +49 6266 73-0 info@fibro.de www.fibro.com

#### THE LÄPPLE GROUP

LÄPPLE AUTOMOTIVE FIBRO FIBRO LÄPPLE TECHNOLOGY LÄPPLE AUS- UND WEITERBILDUNG

### MEMBER OF THE LÄPPLE GROUP

**EL**APPLE